جهت پرداخت الکترونیک با کلیه کارت های عضو شبکه شتاب

مرحله ۱:

ورود به سایت آموزشکده به آدرسreg.tvu.ac.ir و فشردن دکمه "ورود دانشجویان"

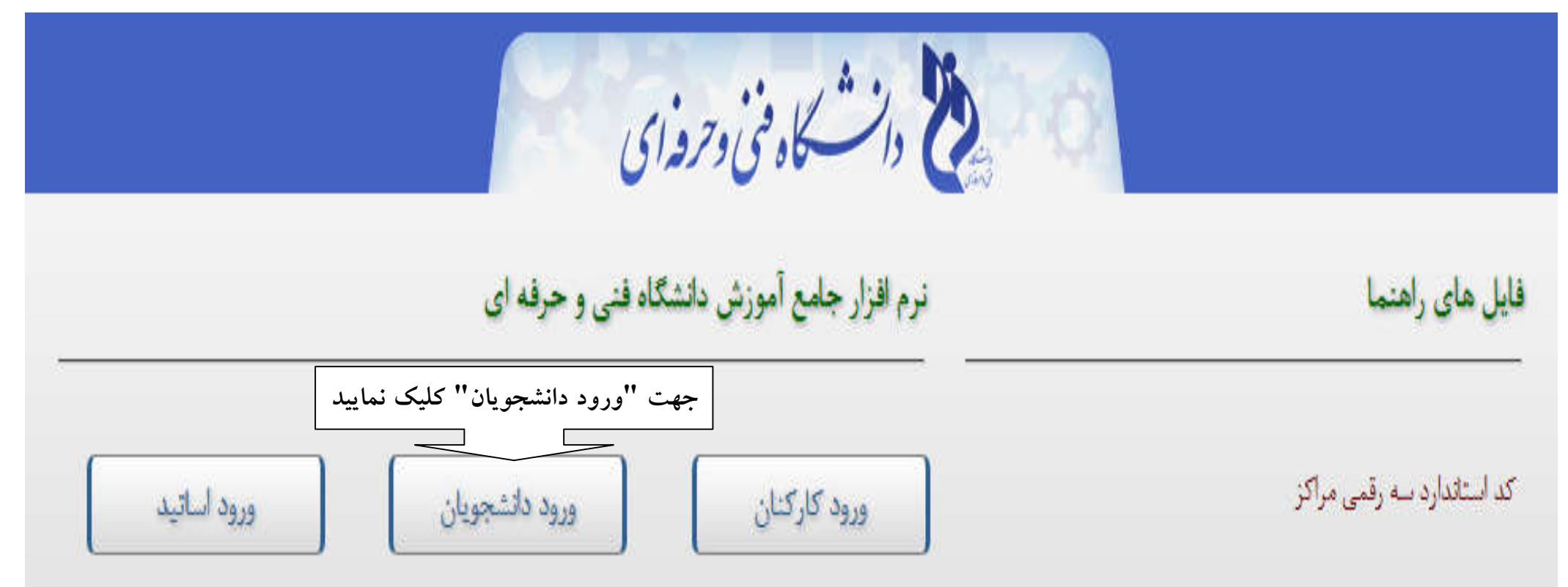

مرحله ۲:

تایپ نام کاربری(همان شماره دانشجویی),کلمه عبور(پیش فرض کد ملی ۱۰ رقمی دانشجو) و کد تصویر(در هر بار ورود به سایت متفاوت است) و سپس فشردن دکمه "ورود به سیستم"

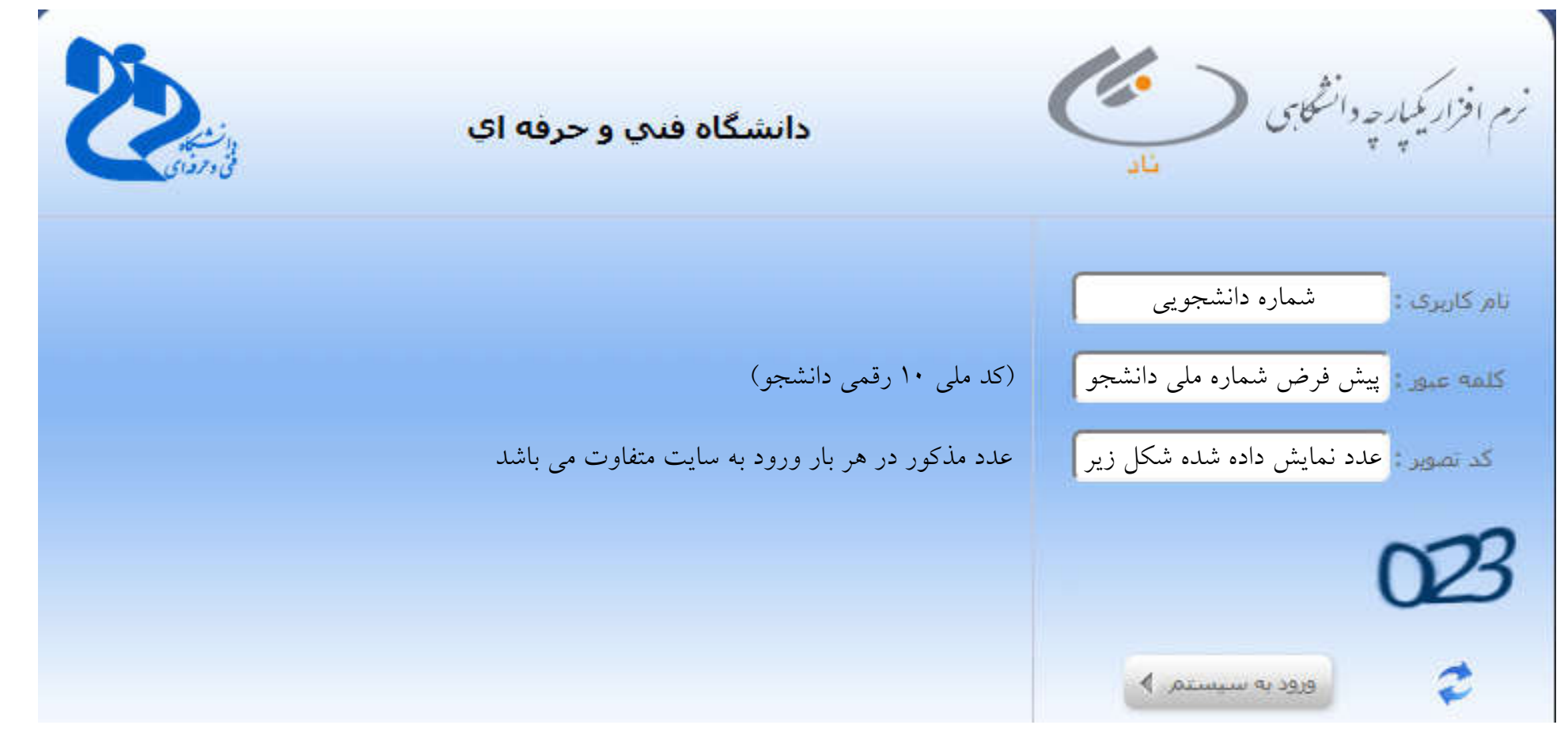

## مرحله ۳:

كنترل مشخصات نمایش داده شده شامل نام و نام خانوادگی و شماره دانشجویی در قسمت "نام كاربر"

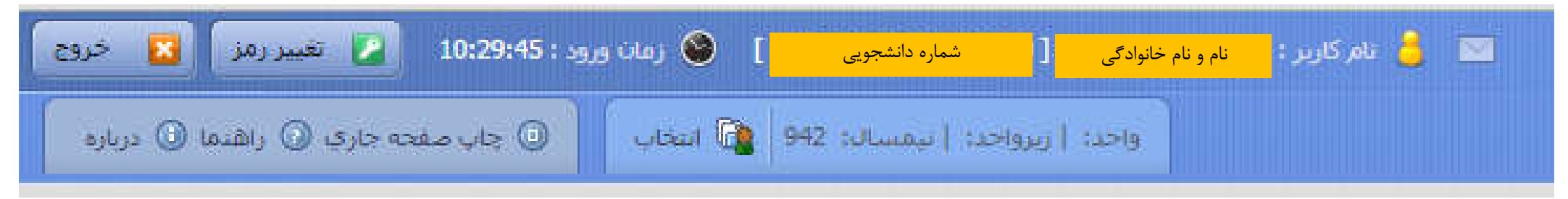

مرحله ٤:

انتخاب منوی اصلی "ثبت نام دروس دانشجو" و زیرمنوی "مدیریت مالی نیمسال های تحصیلی دانشجو"

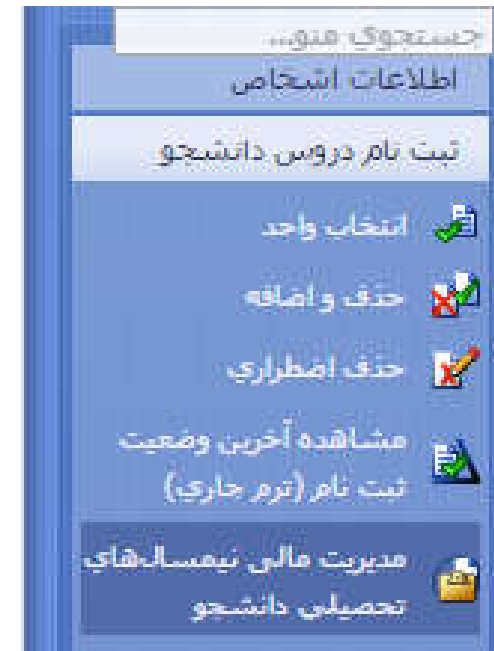

مرحله ٥:

در صورتی که وضعیت نهایی تراز مالی "بدهکار" باشد , میزان بدهی در قسمت تراز"(ریال)" نمایش داده شده است.

مى توانيد با فشردن دكمه "پرداخت الكترونيكى" نسبت به پرداخت بدهى خود اقدام نماييد .

|                      |                                          |                         |                           |                        |                   |                            |                            | ، نهایی تراز مالی دانشجو | وضعيت                          |
|----------------------|------------------------------------------|-------------------------|---------------------------|------------------------|-------------------|----------------------------|----------------------------|--------------------------|--------------------------------|
|                      | وضعیت : بدهکار یا بستانکار               | ایی تراز مالی :         | وضعیت نه                  |                        |                   | مبلغ کل بدهکاری            | ، بدهکاری (ریال ) :        | جمع کل                   |                                |
|                      | مبلغ مورد نظر                            | 🔺 تراز (ریال ) :        |                           |                        |                   | مبلغ کل بستانکاری          | ستانکاری (ریال ) :         | جمع کل بد                |                                |
| ت نامی و شهریه متغیر | کاری/ بستانگاری   جزئیات دروس ثب<br>دروس | مشاهده کلیه بنهر<br>ترم | جمع شهریه تابت و<br>متغیر | جمع شهریه منغیر<br>ترم | شهریه ثابت<br>ترم | נן דעמ                     | آخرين وضعيت دانشجو ه       | عنوات تزم تحصيلان        | i کد<br>ااا <sup>انا</sup> ترم |
|                      |                                          |                         | 6,093,750                 | 4,531,250              | 1,562,500         | بيد انتخاب واحد توسط آموزش | 9 مجاز به انتخاب واحد / تا | نيمسال دوم تحصيلي4-95    | 942 1                          |
|                      | ئىرونىكى شھريە خوابگاە                   | يرداخت الأ              | دت الکترونیکی شهریه       | نیکی 🔕 پرد             | يرداخت الكترو     | شاهده دروس رشته            | ليست نمرات 🚺 م             | 3                        |                                |
|                      |                                          |                         | Г                         |                        |                   |                            |                            |                          |                                |
|                      |                                          |                         |                           | کلیک شود               | م پرداخت          | جهت أنجاه                  |                            |                          |                                |
|                      |                                          |                         |                           |                        |                   |                            |                            | : ٦                      | رحله                           |
|                      |                                          |                         |                           |                        |                   | مد برويد .                 | ،'' به مرحله ب             | ن دكمه "ادامه            | فشر در                         |
|                      |                                          |                         |                           |                        |                   |                            |                            |                          | -                              |

| ▼ MelliSadad :*نام بانک* |  |
|--------------------------|--|
| ادامه                    |  |
|                          |  |

## مرحله ۷:

مبلغ مورد نظر خود را جهت انجام پرداخت در کادر سفید رنگ تایپ و دکمه "پرداخت الکترونیکی" را بفشارید .

| وضعیت نهایک مالکِ دانشجو : مبلغ بدهکاری ریاله بدهکار بدهکار بدهکار |
|--------------------------------------------------------------------|
|--------------------------------------------------------------------|

| توضيحان | وضعيت     | بانک     | تاريخ سند  | مبلغ قابل برداخت         | نيمسال           | نوع پرداخت                                         | مورد پرداخت                         |
|---------|-----------|----------|------------|--------------------------|------------------|----------------------------------------------------|-------------------------------------|
|         | تائيد شده | بانك ملى | 1394/12/12 | 1,800,000                | 942              | ساير                                               | پیش پرداخت خوابگاه                  |
|         | تائيد شده | بانك ملى | 1394/11/08 | 350,000                  | 942              | هزینه خدمات دانشجویای و رفاهای                     | هزینه خدمات دانشجویای و رفاهای      |
|         | تائيد شده | بانك ملى | 1394/11/08 | 4,531,250                | 942              | شهريه متغير انتخاب واحد                            | شهريه اختسابني انتخاب واحد          |
|         | تائيد شده | بانك ملى | 1394/11/08 | 1,562,500                | 942              | شهريه ثابت انتخاب واحد                             | شهريه اختسابي انتخاب واحد           |
|         | زيال      | 8,243    | ېت: 1,750  | ما به تغار               |                  | جمع پرداختی: 0                                     | جمع قابل پرداخت: 8,243,750          |
|         | ريال      | C        | ) :ت       | حداقل الزام يرداخ        |                  |                                                    |                                     |
|         | ريال      |          | يد: [      | به پرداخت الکترونیکی نما | موده و سیس اقدام | حد الزام دارید، مبلغ مورد نظر را در این بخش وارد ن | در صورتیکه تمایل به پرداخت بیش از ۱ |

مرحله ۸:

سپس در صورت صحت مبلغ مورد نظر شما جهت پرداخت با مبلغ نمایش داده شده در کادر زیر دکمه ok را بفشارید .

| tms9.tvu.ac.ir:7001 says:                                                        | ×     |
|----------------------------------------------------------------------------------|-------|
| عطیات پرداخت مبلغ : <mark>مبلغ ثبت شده توسط دانشجو برای پرداخت الکترونیکی</mark> | انجام |
| Prevent this page from creating additional dialogs.                              |       |
|                                                                                  |       |
|                                                                                  | 27    |

# مرحله ۹ :

- ثبت اطلاعات خواسته شده در فرم روبه رو :
- شماره کارت: ۱٦ رقمی بوده و بصورت ٤ قسمت ٤ رقمی
  و روی کارت درج شده است.
- رمز اینترنتی: با عنوان رمز دوم و در برخی موارد با PIN۲ شناخته میشود،از طریق بانک صادر کننده کارت تولید شده و همچنین از طریق دستگاه های خودپرداز بانک صادر کننده قابل تهیه ویا تغییر می باشد.
- CVV1 : با طول ۳ یا ٤ رقم کنار شماره کارت و یا پشت
  کارت درج شده است.
- تاریخ انقضا : شامل دو بخش ماه و سال انقضا در کنار شماره کارت درج شده است.
  - آدرس ایمیل اختیاری بوده و نیازی به درج آن نمی باشد .
  - متن تصویر در هر بار ورود به این صفحه متفاوت است .
    در نهایت دکمه "پرداخت" فشرده شود .

### 🥧 عملیات پرداخت اینترنتی

#### خريدار محترم

همانگونه که ملاحظه می فرمایید تغییراتی در شکل ظاهری صفحات پرداخت اعمال شده (از جمله حذف پست الکترونیک)، این تغییرات به همراه تغییر آدرس اینترنتی و ارتفا کیفیت سامانه های مربوطه، در نتیجه یکیارچه شدن پرداخت های اینترنتی در شبکه الکترونیکی پرداخت کارت و با هدف افزایش ضریب امنیت این پرداخت ها ایجاد گردیده است.

زمان باقی ماندہ تا برگشت تراکنش : 14:33

( لطفا جهت اطلاع از اخبار مربوطه در این رابطه به سایت شایرک www.shaparak.ir مراجعه نمایید)،

| فبلغ          |                                             | شماره سفارش | يذيرنده                 | شماره                                       | نام پڌيرنده                         |
|---------------|---------------------------------------------|-------------|-------------------------|---------------------------------------------|-------------------------------------|
|               |                                             | 1280112002  | 11654                   | 10949                                       | اموزشکده امام                       |
| Lice.         |                                             |             |                         |                                             | 🥠 اطلاعات کارت                      |
| ٨             | • *                                         | 1           |                         |                                             | شیماره کارت:                        |
| ٧             | ۴۵                                          |             | 19 رقمان روف کارت       | سماره کارت 16 یا 9                          | 5                                   |
| 1             | 89                                          |             | . دستگاه خودبرداز دریاف | مز دوم که از طریق                           | رمر دوم کرت:                        |
| ۲             | ←                                           |             |                         | موده اید                                    |                                     |
| صفحه<br>بالبد | بت امنیت بیشتر از ا<br>کلید بالا استفاده نم | pr          |                         |                                             | :CVV2                               |
|               |                                             |             | میں دارت<br>ان بر ان ا  | ید د ی + رومان پ<br>۱ (مام)                 | ء<br>تاريخ انقضای کارت:             |
|               |                                             | باشد        | مای کارت اجبازی می      | وارد کردن تاریخ انق                         |                                     |
|               |                                             |             |                         |                                             | آدرس ایمیل:                         |
|               |                                             |             | ده از (،) وارد نمایید   | یتیار <mark>ی)</mark><br>رابمیل را با استفا | اخ)<br>در صورت تمایل میتوانید چندین |
| 1             |                                             |             |                         |                                             |                                     |
| <u>\$</u>     | 978596                                      |             |                         | . نمایید:                                   | متن تصوير را وارد                   |
|               |                                             |             |                         |                                             |                                     |
|               |                                             | (           |                         |                                             |                                     |
|               |                                             |             | лэд                     |                                             |                                     |
|               |                                             |             |                         |                                             |                                     |

# مرحله ۱۰:

در صورت صحت اطلاعات نمایش داده شده در کادر زیر دکمه "تکمیل خرید" در بازه زمانی مجاز را بفشارید.

| 123138916289                                           | شیمارہ ارجاع :                           |
|--------------------------------------------------------|------------------------------------------|
| اموزشکده امام                                          | نام پذیرنده :                            |
| 17992879                                               | شماره پایانه :                           |
| tms9.tvu.ac.ir                                         | ادرس سایت پذیرنده :                      |
| مبلغ مورد نظر دانشجو جهت پرداخت الکترونیک ریال         | مبلع :                                   |
| شماره کارت                                             | شماره کارت :                             |
| نام بانک صادر کننده کارت                               | بانک صادر کنندہ :                        |
| 10:39:32 1395/03/03                                    | تاریخ و زمان تراکنش :                    |
| خريد                                                   | نوع تراكنش :                             |
| شماره پیگیری                                           | شماره پیگیری :                           |
| ىتريان : 021-42739000<br>ت بذيرندة 17 ثانية<br>ب جير أ | شماره مرکز امداد مش<br>تا انتقال به ساید |

تمامی حقوق مادی و معنوی این سایت متعلق به شرکت داده ورزی سداد می باشد(نسخه 1.0.0.0) ( 5 )